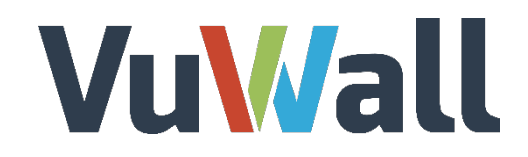

# VuWall2

Video Wall Control Software - 2.10.4

# Video Management Systems Integration

Oct 2019

www.vuwall.com

© 2019 VuWall technology, Inc

Simplicity in AV networks & video wall management

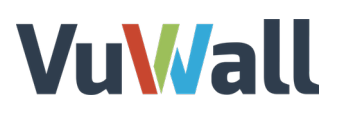

## **Table of Contents**

| Configure Genetec Security Center for VuWall2 Integration | 2  |
|-----------------------------------------------------------|----|
| Requirements                                              | 2  |
| Create a user account in Security Center                  | 3  |
| Create the RTSP Gateway entity                            | 5  |
| Give your user access to the gateway                      | 7  |
| Create the WEB SDK entity                                 | 8  |
| Configure ISS SecurOS for VuWall2 Integration             | 10 |
| Requirements                                              | 10 |
| Create the Integration and Automation Entities            | 11 |
| Assign User Credentials for the Integration Entities      | 13 |
| Configure Milestone XProtect for VuWall2 Integration      | 14 |
| Requirements                                              | 14 |
| Install the Milestone ONVIF Bridge                        | 15 |
| Activate access to the ONVIF Bridge Server                |    |
| Configure VuWall2 for VMS Integration                     | 18 |
| Register VMS Server and Network Settings                  |    |
| Display Retrieved VMS Cameras                             | 20 |
| Preferred Renderer (Matrox IPX / Datapath SQX Only)       | 21 |

# **VuM**all

## Configure Genetec Security Center for VuWall2 Integration

"Security Center is a unified platform that blends IP video surveillance, access control, and license plate recognition systems within one intuitive solution. Simplify your operations, achieve greater situational awareness, and take advantage of a highly flexible and secure platform that evolves with your organization."

- Extract from Genetec Security Center brochure.

VuWall2 can integrate cameras managed by Security Center. These cameras will appear as IP device sources available to be simultaneously mixed with other types of content that VuWall2 supports.

### Requirements

- Access to a Genetec Security Center server version 5.4 or above
- Genetec Security Center server option part no. GSC-1SDK-VuWall-VuWall2
- Genetec Security Desk 5.4 or above on a workstation for configuration
- Genetec Security Center administrator class user, able to create entities
- VuWall2 Server 2.9 Pro or above
- VuWall2 Client installed on a workstation computer for configuration

Note: Genetec Security Desk & VuWall2 Client can co-exist on the same workstation.

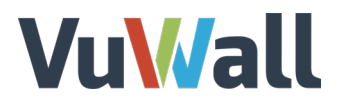

Create a user account in Security Center

|                                                                                                    | 41 🧶 👔 Tue 1138 AM 📃 🖬 🛇 |
|----------------------------------------------------------------------------------------------------|--------------------------|
| ✿ Config Tool 🖉 System 🔰 🌡 User manag ×                                                                                                    |                          |
|                                                                                                    |                          |
| Sector<br>• Vidi<br>• P. Antoler uses<br>• P. Antoler uses<br>• C. Particle<br>• Sort by<br>• Sort by<br>• Sort by<br>• Sort by<br>• C. Particle<br>• User group<br>Show all • |                          |
|                                                                                                    |                          |
| 🕈 Add an entity                                                                                                    |                          |

We recommend creating a dedicated user for VuWall2 integration in Security Center. Launch "Genetec Config Tool", click on the "Config Tool" tab and click on "User Management" icon.

Put your mouse cursor anywhere in the left column, right-click to **"Add an entity"**, and select **"User"**.

Fill-in the user credentials and click "Next".

|                      | Creating a user         |                     |                                         |                                  |
|----------------------|-------------------------|---------------------|-----------------------------------------|----------------------------------|
|                      |                         |                     |                                         |                                  |
|                      | User information        | Username:           | vuwall                                  |                                  |
| ▲ Config Tool System | Creation summary        | Password:           | •••••                                   |                                  |
| A                    | Entity creation outcome | Confirm password:   |                                         |                                  |
| Tasks                |                         |                     | (mar. 1)                                | (i                               |
| Private tasks        |                         | First name:         | VuWall                                  |                                  |
| Public tasks         |                         | Last name:          | Technology                              |                                  |
| Tools                |                         |                     | Unseriment                              |                                  |
|                      |                         | User group:         | Unassigned                              | 0                                |
| Options              |                         | Privilege template: | None 🔻                                  | ]                                |
| About                |                         |                     | A This user will have no privileges and | d will not be able to access the |
|                      |                         |                     | system.                                 |                                  |
|                      |                         |                     |                                         |                                  |
|                      |                         |                     |                                         |                                  |
|                      |                         |                     |                                         |                                  |
|                      |                         |                     |                                         |                                  |
|                      |                         |                     |                                         |                                  |
|                      | Cancel                  |                     |                                         | Next >                           |
|                      |                         |                     |                                         | <u></u>                          |
|                      |                         | Favorites and       | recent items                            |                                  |

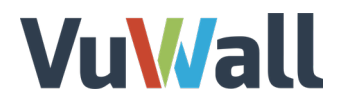

Click on "Next", then on the "Creation Summary" step click on "Create". On the "Entity Creation **Outcome**" step, click on **"Close"**. Then the following screen will appear:

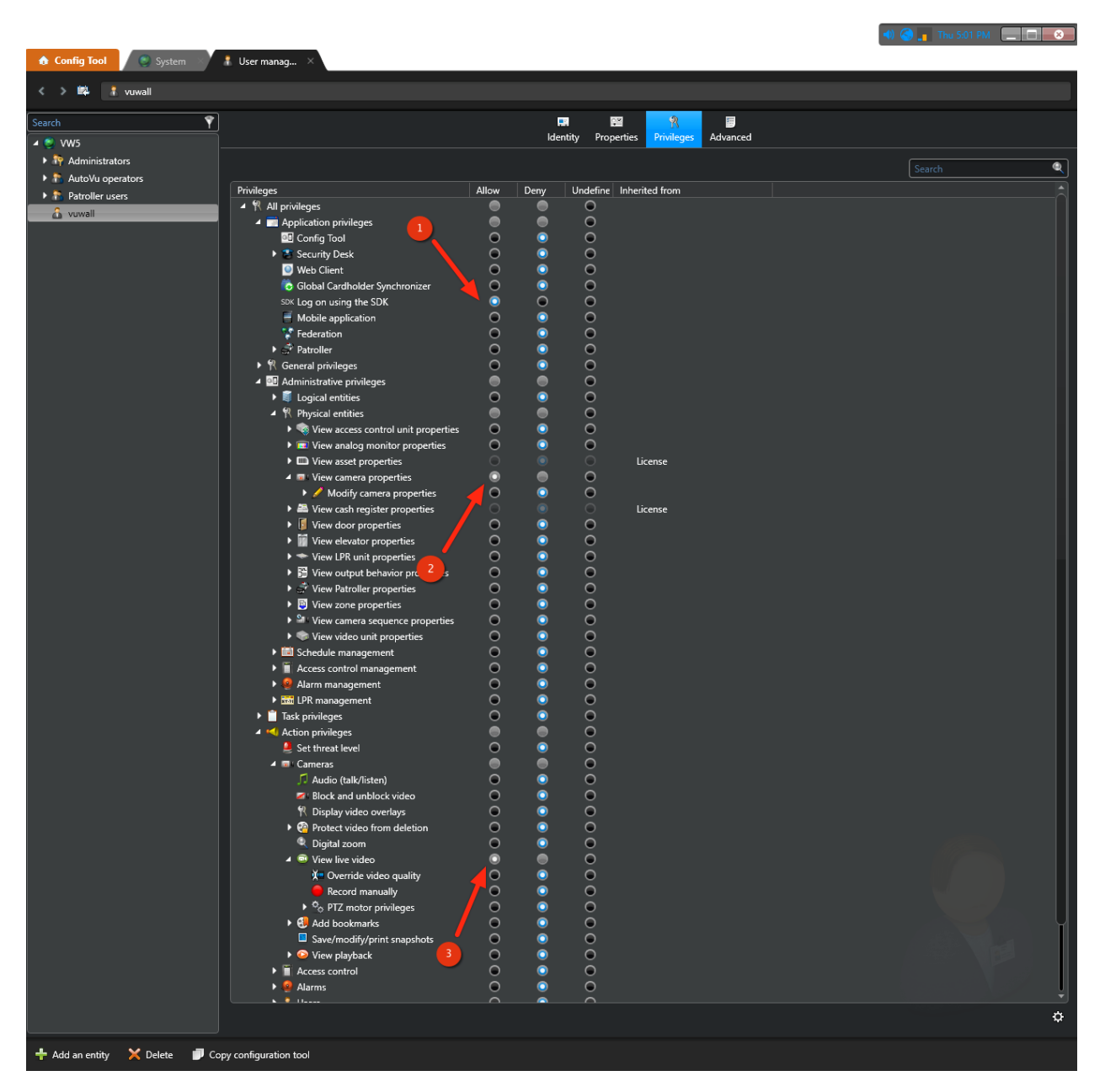

For our new user to view the camera(s), a strict minimum of **3 privileges** is required.

**1** "Log on using the SDK"

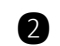

2 "View Cameras properties"

3 "View live video"

Once completed click on **"Apply"** (bottom right corner) to set the privileges.

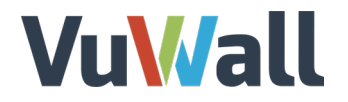

*Note*: In order for users to see the same set of folder structures used in Genetec in the VuWall2 interface an additional permission: **"Administrative privileges > Logical entities > View area properties"** must be set to **"Allow"** 

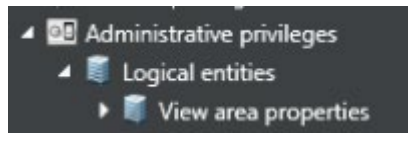

Create the RTSP Gateway entity

Now, click on the **"System"** tab, anywhere in the left column, right click and select **"Add Entity"**, then select **"Media Gateway"**.

|                    |         |                                         |                                |          |                    |     | 📢 🌀 👖 Tue 1:38 PM 📃 🛄 🔜 |
|--------------------|---------|-----------------------------------------|--------------------------------|----------|--------------------|-----|-------------------------|
| 🏠 Config Tool      | System  | . × 1                                   | 1 User manag                   |          |                    |     |                         |
|                    |         |                                         |                                |          |                    |     |                         |
| 🜻 General settings | 🎽 Roles | 🔝 Sche                                  | edules 🛛 🛛 Scheduled tasks     | 🖇 Macros | 🔛 Output behaviors | > I | er                      |
| Search             |         | Ŷ                                       |                                |          |                    |     |                         |
| Access Manager     |         | —                                       |                                |          |                    |     |                         |
| Archiver           |         |                                         |                                |          |                    |     |                         |
| Health Monitor     |         |                                         |                                |          |                    |     |                         |
| 🗑 LPR Manager      |         |                                         |                                |          |                    |     |                         |
| Map Manager        |         |                                         |                                |          |                    |     |                         |
| Media Router       |         |                                         |                                |          |                    |     |                         |
| Report Manager     |         |                                         |                                |          |                    |     |                         |
| 👯 Webbasesdk       |         |                                         |                                |          |                    |     |                         |
| 🔋 Zone Manager     |         |                                         |                                |          |                    |     |                         |
|                    |         |                                         |                                |          |                    |     |                         |
|                    |         |                                         |                                |          |                    |     |                         |
|                    |         |                                         |                                |          |                    |     |                         |
|                    |         |                                         |                                |          |                    |     |                         |
| 🕂 Add ar           | entity  | • •                                     | Access Manager                 |          |                    |     |                         |
|                    |         | Ē                                       | Active Directory               |          |                    |     |                         |
| Refrest            | n FS    | 5 i i i i i i i i i i i i i i i i i i i | Active Directory Federation Se | ervices  |                    |     |                         |
|                    |         | 8                                       | Archiver                       |          |                    |     |                         |
|                    |         | 6                                       | Global Cardholder Synchroniz   | er       |                    |     |                         |
|                    |         |                                         | LPR Manager                    |          |                    |     |                         |
|                    |         | $\mathbb{P}$                            | Media Gateway                  |          |                    |     |                         |
|                    |         | 6                                       | Omnicast Federation            |          |                    |     |                         |
|                    |         | *                                       | Plugin                         |          |                    |     |                         |
|                    |         | 6                                       | Security Center Federation     |          |                    |     |                         |
|                    |         | 80                                      | Web-based SDK                  |          |                    |     |                         |
|                    |         | - R                                     | Zone Manager                   |          |                    |     |                         |
|                    |         | _                                       | Show all                       | ,        |                    |     |                         |
|                    |         |                                         |                                | _        |                    |     |                         |
|                    |         |                                         |                                |          |                    |     |                         |
| 🕂 Add an entity    |         |                                         |                                |          |                    |     |                         |

On **"Basic Information"**, enter something meaningful to identify this entity and click on **"Next"**.

On "Creation Summary" click on "Create". On "Entity Creation Outcome" click on "Close".

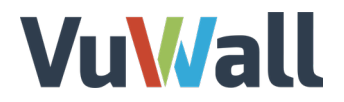

Select the entity you just created and click on its **1 "Properties"**, and take note of the **2 "Listening Port"** 

|                        |                           |                                              |                      | 📢 🥥 👖 Tue 105 PM 📃 🗔 😒 |
|------------------------|---------------------------|----------------------------------------------|----------------------|------------------------|
| 🔒 Config Tool          | System × 👔 User manag     |                                              |                      |                        |
| 🔮 General settings 🧖 R | oles 📓 Schedules 🛷 Schedu | ed tasks 💲 Macros 📴 Output behaviors 🛛 🖌 🛸 🚏 | V⊔Wall               |                        |
|                        | •                         | _                                            |                      |                        |
| Search                 |                           | ldentity                                     | Properties Resources |                        |
| Archiver               |                           |                                              |                      |                        |
| b Health Monitor       |                           |                                              | <b>↑</b>             |                        |
| 👼 LPR Manager          | Start multicast ac        | dress: 224 . 116 . 117 . 1 : 51914 \$        |                      |                        |
| 🚦 Map Manager          | Detector                  |                                              |                      |                        |
| T Media Router         | Ustenin                   |                                              |                      |                        |
| Report Manager         | User authenti             | ation: 💽                                     | <b>(1)</b>           |                        |
| 👯 Webbasesdk           | Accessi                   | e to: 🎝 Admin                                |                      |                        |
| 関 Zone Manager         |                           |                                              |                      |                        |
|                        |                           |                                              |                      |                        |
|                        |                           |                                              |                      |                        |
|                        |                           |                                              |                      |                        |
|                        |                           |                                              |                      |                        |
|                        |                           |                                              |                      |                        |
|                        |                           |                                              |                      |                        |
|                        |                           |                                              |                      |                        |
|                        |                           |                                              |                      |                        |
|                        |                           |                                              |                      |                        |
|                        |                           |                                              |                      |                        |
|                        |                           |                                              |                      |                        |
|                        |                           |                                              |                      |                        |
|                        |                           |                                              |                      |                        |
|                        |                           |                                              |                      |                        |
|                        |                           |                                              |                      |                        |
|                        |                           |                                              |                      |                        |
| 🕂 Add an entity 🛛 🗙 De | lete 🚸 Maintenance 🕶      |                                              |                      |                        |

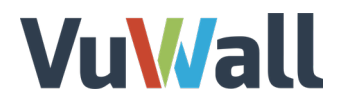

### Give your user access to the gateway

While still accessing the properties of the gateway, in the **"Accessible to"** box, click the plus sign below, select the user you have previously created and click on **"Add"**.

|                                                                                                    |                                                                                                    |                                                                           | 📢 🎯 👔 Weel TE35.AM 📃 🗖 🔤 🚳 |
|----------------------------------------------------------------------------------------------------|----------------------------------------------------------------------------------------------------|---------------------------------------------------------------------------|----------------------------|
| 👌 Config Tool 🛛 🔮 System 🚿                                                                                                    |                                                                                                    |                                                                           |                            |
| 🔮 General settings 🥌 Roles 📾 Sch                                                                                                    | nedules 👼 Scheduled tasks 🚿 Macros                                                                                                    | 🖥 Output behaviors 🖌 > 📫 🏲 YuWall                                         |                            |
| Ceneral settings in false in Sch<br>Centrol<br>Access Munager<br>Centrol<br>Centrol | edules 🖝 Scheduled tasts 🚿 Macros<br>RTSP<br>Start multicast address: 224 - 116 - 1<br>Listering port: 554 - 2<br>User authenticator:<br>Accessible to:<br>Accessible to:<br>Accessible t | Comput behaviors C Comput behaviors C C C C C C C C C C C C C C C C C C C |                            |
|                                                                                                    |                                                                                                    |                                                                           |                            |
| 🕂 Add an entity 🗙 Delete  🚸 M                                                                                                    | faintenance 🔻                                                                                                    |                                                                           |                            |

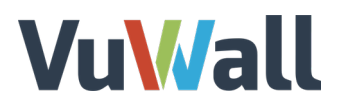

### Create the WEB SDK entity

Still under the **"System"** tab, place your mouse cursor on the left column and right click, then select **"Web-Based SDK"**.

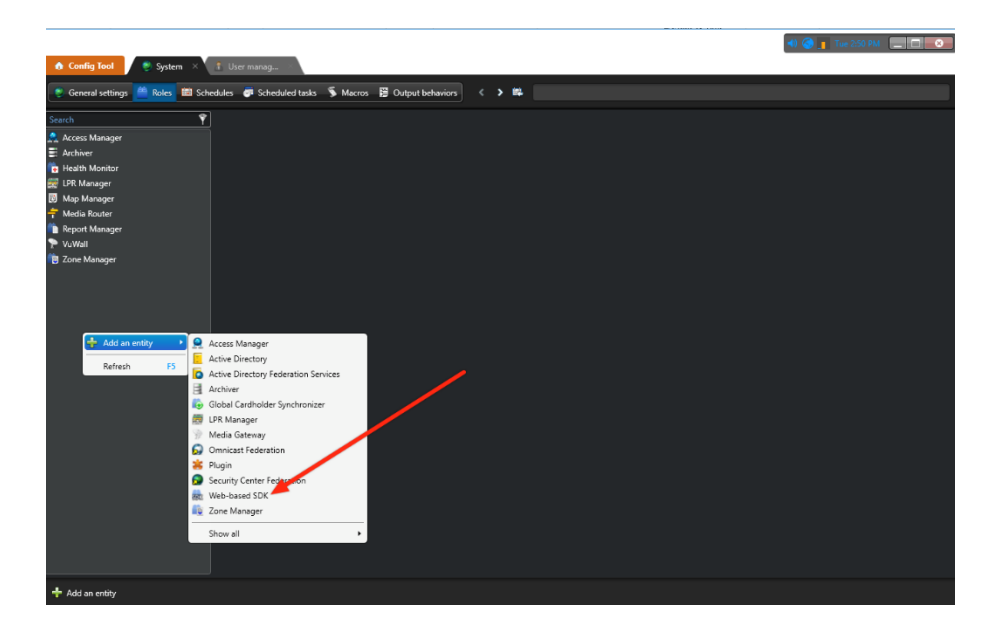

Enter a meaningful **"Entity Name"** and **"Entity Description"** in **"Basic Information"** and click **"Next"**.

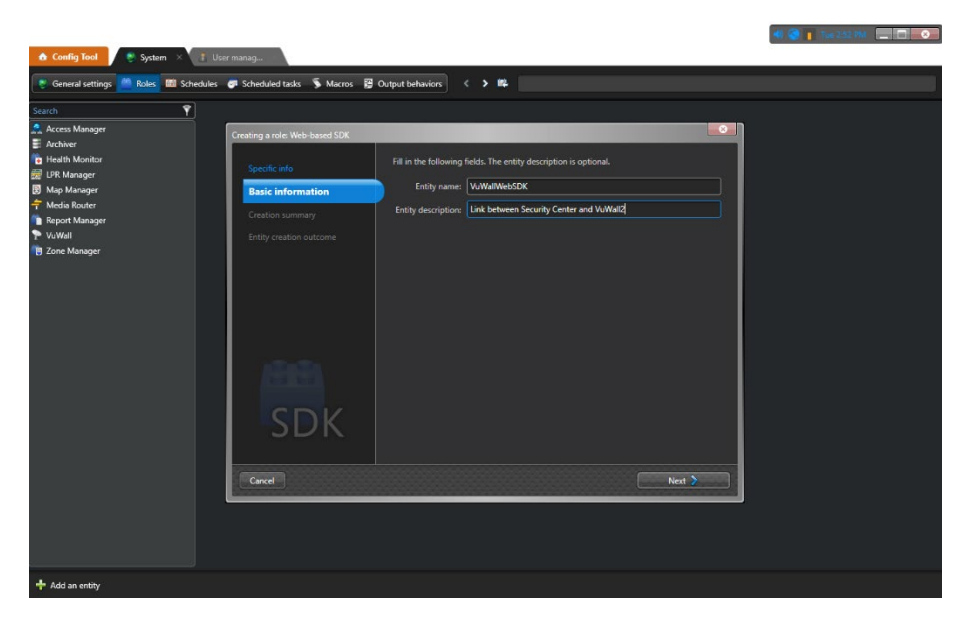

On "Creation Summary" click on "Create". On "Entity Creation Outcome" click on "Close".

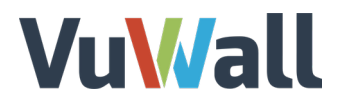

Select the entity you just created and click on its **① "Properties"**, **②** take note of the **"Port"**, **"Streaming Ports"** numbers and **"Base URI"** name.

|                                                                                                    |                 |                                                                                                    | 📢 🥥 👖 Tue 254 PM 📃 🔲 💌 |
|----------------------------------------------------------------------------------------------------|-----------------|----------------------------------------------------------------------------------------------------|------------------------|
| Config Tool                                                                                                    | 🖲 System 🛛 👋    | T User manag                                                                                                    |                        |
| Seneral settings                                                                                                    | s 🚔 Roles 🕅 Scl | hedules 🛷 Scheduled tasks 🍯 Macros 🔀 Output behaviors < 🖇 🛤 🎰 WuWallWebSDK                                                                                                    |                        |
| Search<br>Access Manager<br>Archiver<br>Health Monitor<br>C LPR Manager<br>Map Manager<br>Map Manager<br>Map Manager<br>Map Manager | ٩               | Part: (590 C)<br>Streaming port: (591 C)<br>Break Weddat:<br>Uno 50 common Common Common |                        |
| VuWall                                                                                                    |                 |                                                                                                    |                        |
|                                                                                                    |                 |                                                                                                    |                        |
|                                                                                                    |                 |                                                                                                    |                        |
| 🕂 Add an entity                                                                                                    | 🗙 Delete 🛛 🚸 N  | Maintenance 🕶                                                                                                    |                        |

NOTE: You may change the name of the "Base URI" if need be.

# **Vu</mark>Mall**

## Configure ISS SecurOS for VuWall2 Integration

"SecurOS<sup>™</sup> is the nucleus of a complete security Eco-System. It provides an integration platform, which ties together video, ISS native video analytics, and third-party systems such as access control, fire alarm, and building management. The SecurOS system is suited for large mission critical applications that involve hundreds or thousands of security devices unified into ONE platform."

- Extract from ISS SecurOS brochure.

VuWall2 can integrate cameras managed by ISS SecurOS. These cameras will appear as IP device sources available to be simultaneously mixed with other types of content that VuWall2 supports.

### Requirements

- Access to an ISS SecurOS server version 10.0 or above
- SecurOS Client version 10.0 or above on a workstation for configuration
- SecurOS administrator class user, able to create entities
- VuWall2 Server 2.12 Pro or above
- VuWall2 Client installed on a workstation computer for configuration

Note: ISS SecurOS & VuWall2 Client can co-exist on the same workstation.

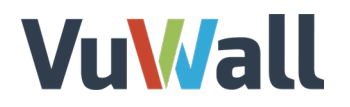

### Create the Integration and Automation Entities

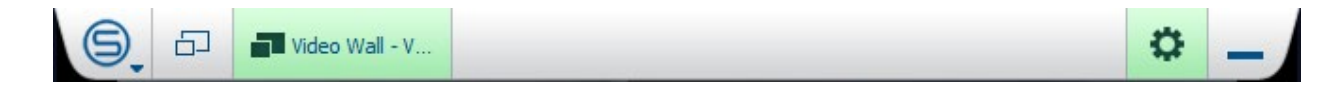

First, within the SecurOS Client interface, navigate to the Configuration panel in the top rightcorner. Expand the headers until you reach the "**Integration & Automation**" section associated to the SecurOS Server that will communicate with VuWall2. Click that header to highlight it, then select the green **"+"** icon to create the relevant entities. VuWall2 requires the following components:

- "Rest API" to retrieve the list of available cameras and their metadata
- "RTSP Server" to access the video stream and display on the video wall

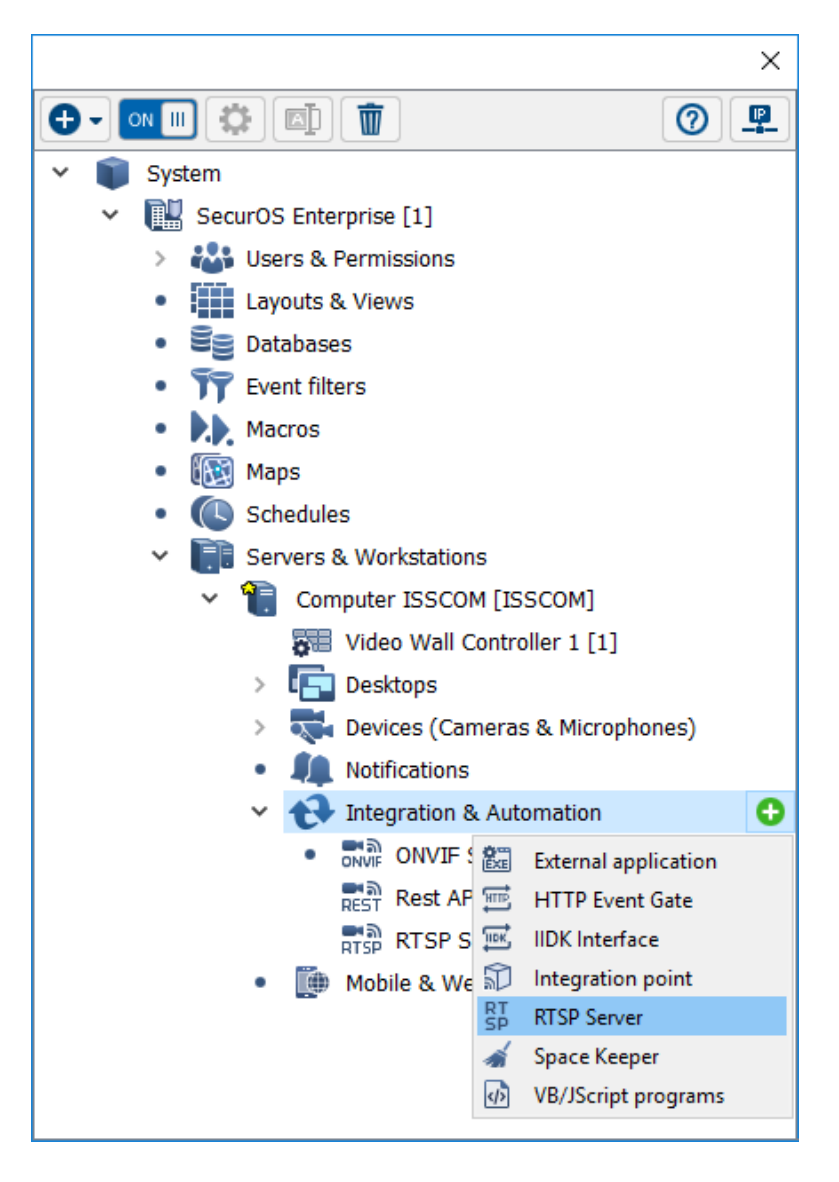

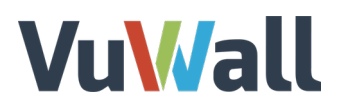

The network-related settings of these new entities will have to be entered into VuWall2 in a later step. To access these settings, and modify them if need be, click on each header and select the "**Gear**" icon.

| • | 🚛 Notifications            |                               |  |
|---|----------------------------|-------------------------------|--|
| ~ | 🚯 Integration & Automation | Port: 8888                    |  |
|   | • ONVIF Server 1 [1]       | WebSocket port: 8080          |  |
|   | Rest API 1 [1]             |                               |  |
|   | RTSP RTSP Server 1 [1]     | Use Event Filter: Don't use 🔻 |  |
| • | Mobile & Web Servers       | OK Cancel Apply               |  |

For the "**Rest API**", the "**Port**" and "**Use HTTPS**" settings will need to match those in VuWall2.

For the **"RTSP Server**", only the **"RTSP Port**" will be necessary. In this form, you can also filter which cameras will be accessible to the VuWall2 Server.

| KISP port: | 554 🜩                                                                                                    | HTTP port                                  | t: 81 | ÷ |
|------------|----------------------------------------------------------------------------------------------------|--------------------------------------------|-------|---|
| Cameras:   |                                                                                                    |                                            |       |   |
| × ∑ S4     | Computer ISSCOM<br>Axis - 720 [6]<br>Axis - 800x600 [9<br>Axis - 800x600 [9<br>Axis-Diego [10]<br>Front Door [4]<br>Sample1 [1]<br>Sample2 [2]<br>Sample3 [3]<br>Support-Dev Te<br>Training Room | [ISSCOM]<br>)]<br>am [5]<br>7]<br>Area [8] |       |   |
|            |                                                                                                    |                                            |       |   |

## Vu<mark>\//</mark>all

### Assign User Credentials for the Integration Entities

We recommend creating a dedicated user account and set of user rights for the video wall integration, which will only be assigned the necessary permissions. For the user rights, click on the **"Users & Permissions**" header, select the green **"+"** icon and choose **"User Rights**". Once that is done, click on that new entity's header and select the **"Gear**" icon.

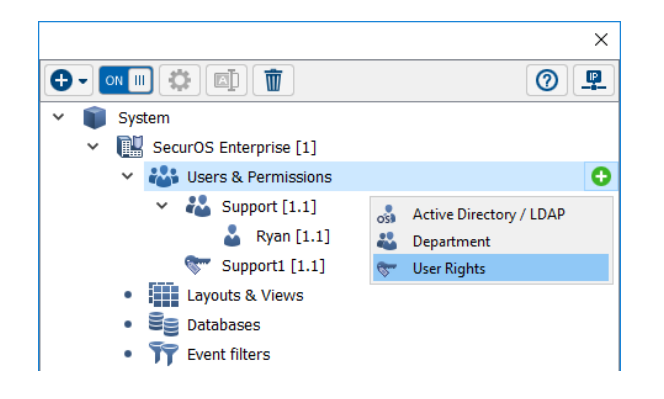

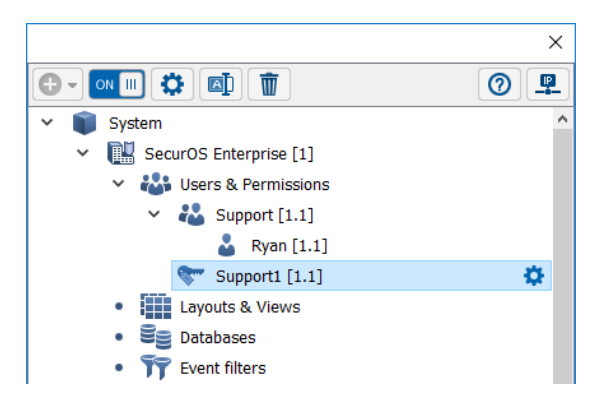

The VuWall2 Server user only needs "**Read**" access to the camera entities; everything else can be forbidden. The "**Rest API**" and "**RTSP Server**" entities themselves do not need to be accessed or managed by that user account. Their functionality will still be available on the network, allowing access to the other entities given the appropriate credentials.

In the **"Users and Groups**" section, enter the account that will be used by the video wall controller.

This concludes the setup required in ISS SecurOS, now we will configure VuWall2 to retrieve the cameras.

| Rights                               |
|--------------------------------------|
| V ③ System                           |
| ✓ ③ SecurOS Enterprise [1]           |
| > X Objects of type Department       |
| > X Objects of type Liser Rights     |
| Objects of type Computer             |
| Computer ISSCOM [ISSCOM]             |
| > X Objects of type Desktop          |
| Objects of type Video Capture Device |
| > X Objects of type ONVIF Server     |
| > 🗙 Objects of type Rest API         |
| > X Objects of type RTSP Server      |
| Video Wall Controller 1 [1]          |
|                                      |
|                                      |
|                                      |
|                                      |
| Forbid to hide interface             |
| Allow to configure system            |
| Allow to hold PTZ control            |
| PTZ control priority 1               |
| Providers                            |
| SecurOS (local)                      |
| Users and Groups                     |
| Ryan                                 |
|                                      |
|                                      |
|                                      |
|                                      |
|                                      |
|                                      |
|                                      |
| OK Cancel Apply                      |

# **VuM**all

### Configure Milestone XProtect for VuWall2 Integration

"Milestone offers the market's widest portfolio of IP VMS solutions spanning from easy-to-use small, single-server solutions to fully scalable advanced solutions for high-security surveillance and alarm centers. All products in the XProtect portfolio are designed based on the same powerful open architecture, which makes the XProtect products compatible with more IP cameras and video encoders than any other VMS manufacturers."

- Extract from Milestone XProtect VMS brochure.

VuWall2 can integrate cameras managed by Milestone XProtect. These cameras will appear as IP device sources available to be simultaneously mixed with other types of content that VuWall2 supports.

#### Requirements

- Access to an Milestone XProtect server version 2018 or above
- Milestone XProtect Client version 2018 or above on a workstation for configuration
- XProtect administrator class user, able to create entities
- VuWall2 Server 2.12 Pro or above
- VuWall2 Client installed on a workstation computer for configuration

Note: Milestone XProtect Client & VuWall2 Client can co-exist on the same workstation.

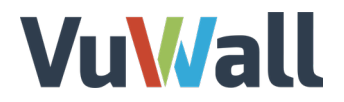

### Install the Milestone ONVIF Bridge

Using a web browser, navigate to the Milestone website's download page: <u>https://www.milestonesys.com/support/resources/download-software</u>

There, search for the product "**Milestone ONVIF Bridge**", matching the version of your local Milestone server. Clock on the file named "**ONVIF Bridge**" to start the download.

| SOLUTIONS                                                       | COMMUNITY                                               | SUPPORT                                    | EVENTS                                       | NEWS                                     |                  |
|-----------------------------------------------------------------|---------------------------------------------------------|--------------------------------------------|----------------------------------------------|------------------------------------------|------------------|
|                                                                 |                                                         |                                            |                                              |                                          |                  |
|                                                                 | Downloa                                                 | ad softw                                   | are                                          |                                          |                  |
| Welcome to the Download section, when<br>sure to choose your do | re you can download Miles<br>ownload location before yo | tone software and<br>ou click "Filter". Th | d device packs in th<br>is will speed up the | e version and langu<br>download process. | age you need. Be |
|                                                                 | Download location                                       | North Americ                               | av                                           |                                          |                  |
|                                                                 | Dominadi locadori                                       |                                            |                                              |                                          |                  |
| Product                                                         |                                                         | Туре                                       |                                              |                                          |                  |
| Milestone ONVIF Bridge                                          |                                                         | Software                                   |                                              |                                          | *                |
| Version                                                         |                                                         | Language                                   |                                              |                                          |                  |
| Milestone ONVIF Bridge 2018 R2 (12.2                            | a) 🔻                                                    | English                                    |                                              |                                          | Ψ                |
| Free Search                                                     |                                                         |                                            |                                              |                                          |                  |
|                                                                 |                                                         |                                            |                                              |                                          | Filter           |
|                                                                 |                                                         |                                            |                                              |                                          |                  |
| Name                                                            | Version                                                 |                                            |                                              | Size                                     | ÷                |
| O Milestere ONVE Drider                                         |                                                         |                                            |                                              | -                                        |                  |
|                                                                 |                                                         |                                            |                                              |                                          |                  |
| ONVIF Bridge                                                    | 2018 R2 (12.2                                           | a)                                         |                                              | 98.32 MB                                 |                  |
| Milestone EULA                                                  | 20170814                                                |                                            |                                              | 95.39 KB                                 |                  |

Once downloaded, copy the file "**VideoOS.ONVIF.Installer.exe**" onto the computer running the Milestone Server, execute it and follow the instructions. No customization is necessary during this installation. Along the way, you will need to specify the primary server and enter its administrator credentials.

| Specify the                                 | primary surveillance system server                                                                                  |
|---------------------------------------------|----------------------------------------------------------------------------------------------------|
| Enter the address o<br>log in, and the user | f the primary surveillance system to which your ONVIF Bridge server shoul<br>name and password used for this login. |
| Server URL:                                 | localhost                                                                                                    |
| Log in as:                                  | User account V                                                                                                    |
| User name:                                  |                                                                                                    |
| Password:                                   |                                                                                                    |
|                                             |                                                                                                    |
|                                             |                                                                                                    |
|                                             |                                                                                                    |
|                                             |                                                                                                    |

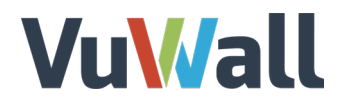

### Activate access to the ONVIF Bridge Server

In the Milestone Management Client under the "**Security**" Tab Create a Basic user for accessing the cameras through the ONVIF Bridge.

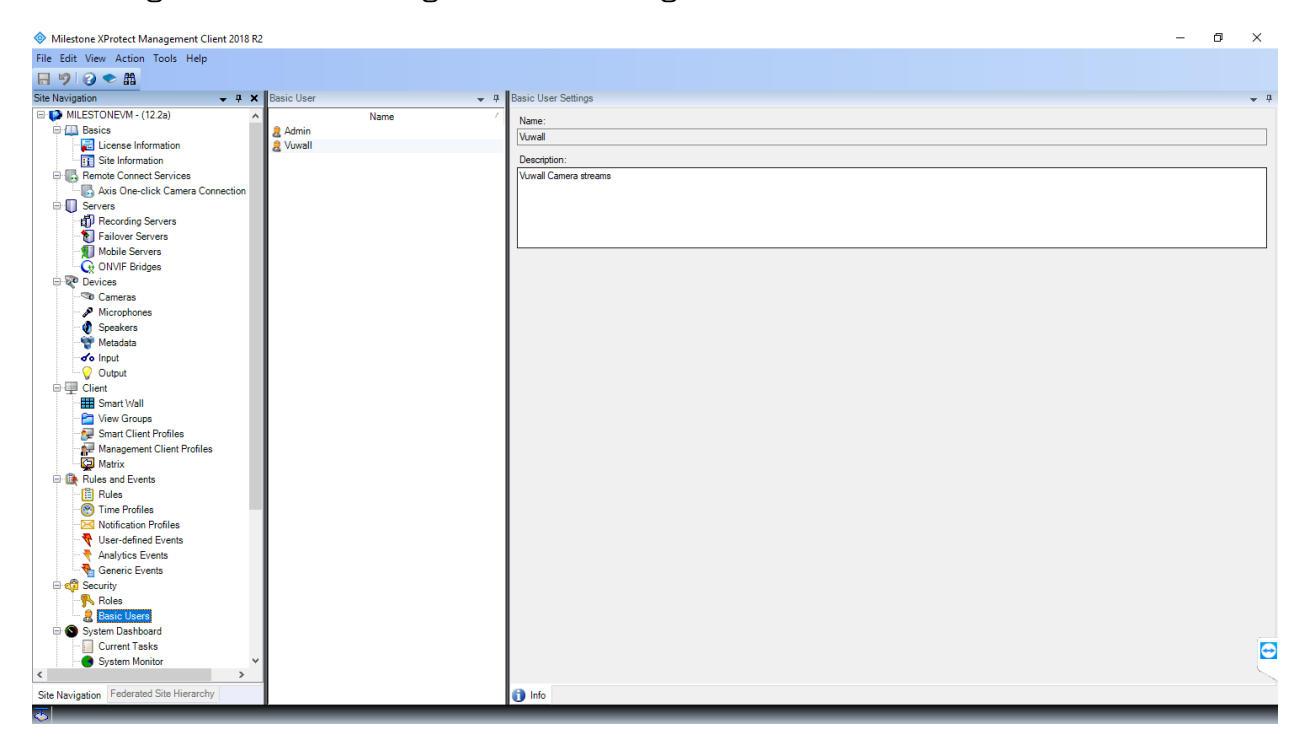

Go to the "Server" Tab and select ONVIF Bridges. Add New Bridge

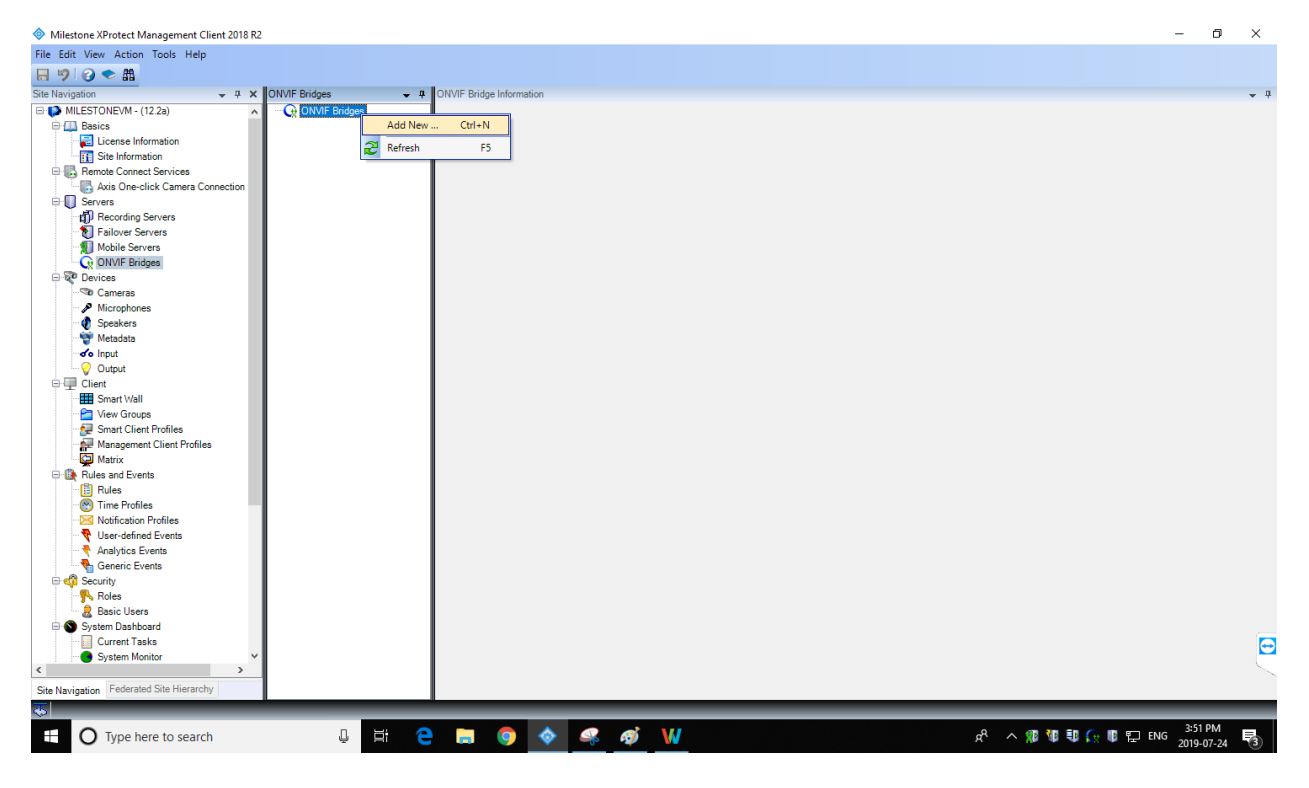

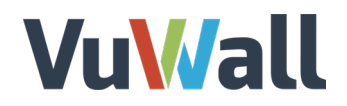

Add recently created user and the password to the ONVIF Bridge. This will allow the video wall controller to retrieve the camera streams from the "**RTSP port**" with these credentials.

| File Edit View Action Tools Help<br>Ste Nampston<br>Ste Nampston<br>P MILESTONEVM - (12 2a) ONVF Bridges<br>ONVF Bridge Information<br>OVVF Bridge Information<br>OVVF Bridge Information<br>OVVF Bridge Information<br>OVVF Bridge Stellings Infectioneym Intend Vuewal Com                                                                                                    | <b>→</b> ‡ |
|----------------------------------------------------------------------------------------------------|------------|
| Ste Navigation          •          •          •                                                                                                    | <b>•</b> ‡ |
| Site Navigation • • • × ONV/F Bridges • • ONV/F Bridge Information  • • • • • • ONV/F Bridge Information  • • • • • • • ONV/F Bridge Information ONV/F Bridge Strings (nifestonewn.intend.vuwal.com)                                                                                                    | <b>↓</b> ₽ |
| E 📭 MILESTONEVM - (12 2a) A E 😯 ONVIE Bridges ONVIE Bridges ettings (intestoneym intendi vuvval.com)                                                                                                    |            |
| With Back   With Back   Back Sometice   Back Sometice   Bac |            |
| 🕂 🔿 Type here to search 🔱 뷰 含 🔚 🎯 💠 🤐 W 🥵 R 🕫 🕫 🕫 😒                                                                                                    | M<br>-24 🖏 |

# Vu<mark>\//</mark>all

## Configure VuWall2 for VMS Integration

Register VMS Server and Network Settings

Launch a VuWall2 Client connected to the VuWall2 Server. Click on the Server **"Gear"** button, toward the top right corner, to display its pull-down menu. Then select **"Video Management Systems"**.

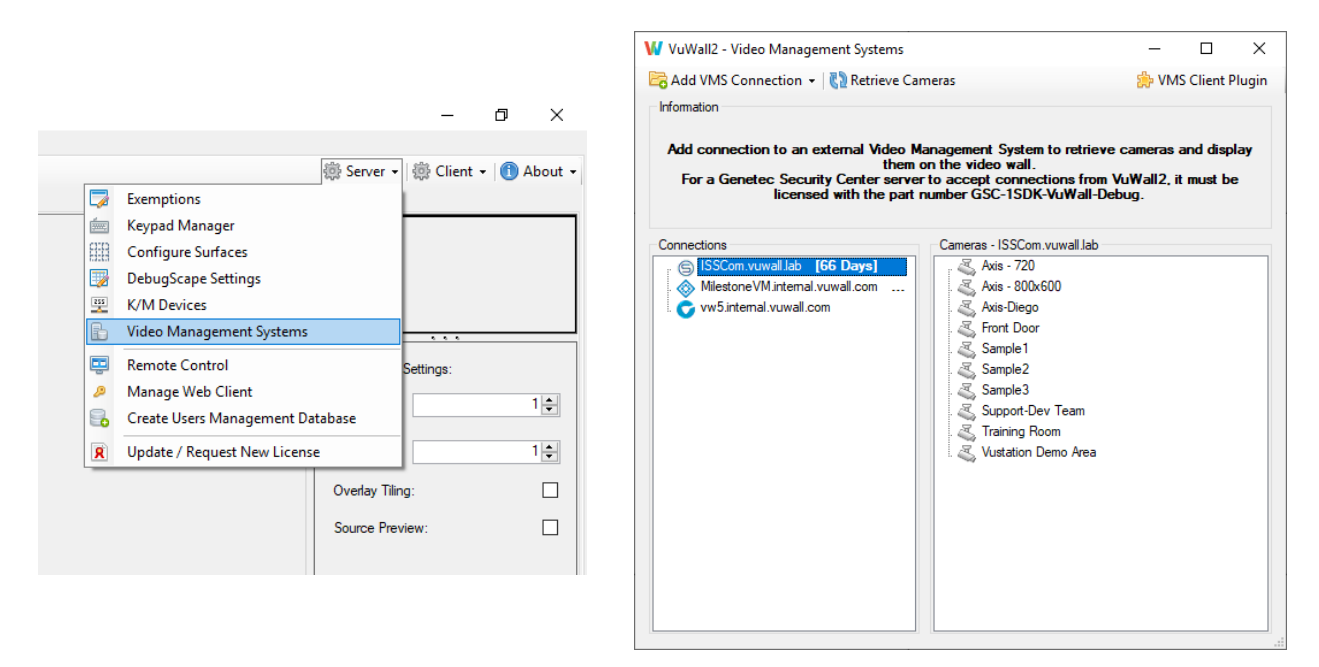

On the next window, click on **"Add VMS Connection"** and select one of the compatible Video Management System from which to retrieve cameras. The VMS Server must have been previously configured according to the relevant instructions in this document.

| \phantom VuWall2 - Video Management Systems                                            | _               |            | ×     |
|----------------------------------------------------------------------------------------|-----------------|------------|-------|
| 🔀 Add VMS Connection 👻 🖏 Retrieve Cameras                                              | 🍰 VM            | S Client P | lugin |
| Genetec Security Center                                                                |                 |            |       |
| E ISS SecurOS                                                                          |                 |            |       |
| Add connection to an external video Management System to re<br>them on the video wall. | etrieve cameras | and disp   | lay   |

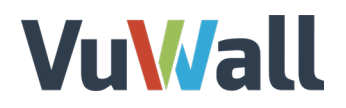

Type in the missing information as previously entered in the VMS Server's own configuration. Default networking configuration values particular to each VMS are filled in automatically; you may edit them to match the VMS Server. Then click "**Apply**", give a name to your connection, and click on **"Save Connection**".

| Enter the networking detail<br>Please refer to the user      | ls of the ISS Se<br>documentation                      | ecu<br>to        | urOS server, as found<br>learn how to retrieve                    | in its cor<br>that info | nfiguration.          | on.          |
|--------------------------------------------------------------|--------------------------------------------------------|------------------|-------------------------------------------------------------------|-------------------------|-----------------------|--------------|
| The Web Based SDK will be<br>b<br>The RTSP Router will be us | used to retriev<br>y the Video Ma<br>ed to retrieve th | ne i<br>na<br>he | the collection of came<br>gement System.<br>video stream for disp | eras made<br>lay on the | e access<br>e video v | sible<br>wal |
|                                                              |                                                        |                  |                                                                   |                         |                       |              |
| Web Based SDK                                                |                                                        | ì                | RTSP Router                                                       |                         |                       |              |
| Hostname                                                     |                                                        |                  | Hostname                                                          |                         |                       |              |
| 192.168.1.93                                                 |                                                        |                  | 192.168.1.93                                                      |                         |                       |              |
| Port                                                         |                                                        |                  | RTSP Port                                                         |                         |                       |              |
| 8888                                                         | -                                                      |                  | 554                                                               |                         |                       | ŀ            |
| Base URI                                                     |                                                        |                  | Stream Profile                                                    |                         |                       |              |
| api                                                          |                                                        |                  | live                                                              |                         |                       |              |
| Use SSL                                                      |                                                        | ••••             | Secure                                                            |                         |                       | I            |
|                                                              |                                                        |                  | Usemame                                                           |                         |                       |              |
|                                                              |                                                        |                  | Ryan                                                              |                         |                       | _            |
|                                                              |                                                        |                  | Password                                                          |                         |                       |              |
|                                                              |                                                        |                  | •••••                                                             |                         |                       |              |
|                                                              |                                                        |                  |                                                                   |                         |                       |              |
|                                                              |                                                        |                  | URL Preview                                                       |                         |                       |              |

The process will now attempt to contact the VMS Server over the network to retrieve the list of available cameras. A new window titled **"Retrieve Cameras"** will be displayed, asking for credentials to continue. Click on **"Login"**.

| VuWall2 - Retri                                                       | eve Cameras | > |  |  |  |
|-----------------------------------------------------------------------|-------------|---|--|--|--|
| Enter your ISS SecurOS credentials to<br>retrieve accessible cameras. |             |   |  |  |  |
| Web Based SDK I                                                       |             |   |  |  |  |
| http://192.168.1.9                                                    | 93:8888/api |   |  |  |  |
| Usemame                                                               |             |   |  |  |  |
| -                                                                     |             |   |  |  |  |
| Ryan                                                                  |             |   |  |  |  |
| Ryan<br>Password                                                      |             |   |  |  |  |

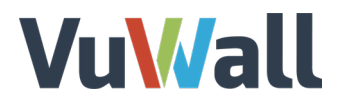

### **Display Retrieved VMS Cameras**

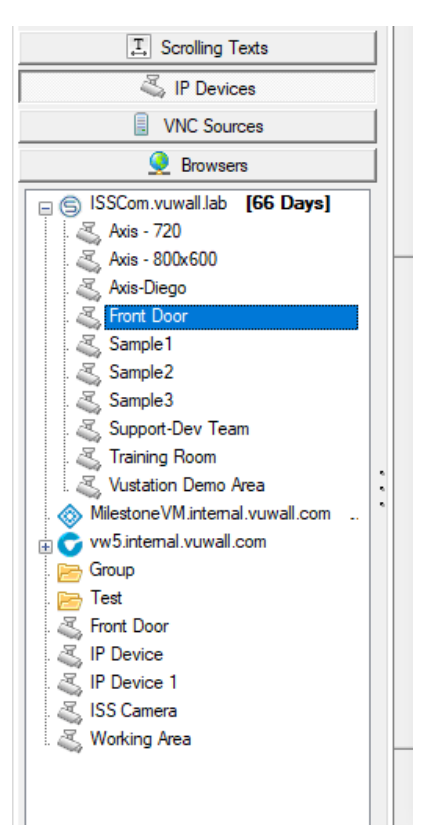

After a successful login, you will see cameras appear in the **"Cameras"** section on the right of the **"Video Management Systems**" form.

Back in the main VuWall2 Client form, a registered VMS is reflected as a new folder in the **"IP Devices"** source section, allowing you to drag and drop those cameras onto the video wall layout.

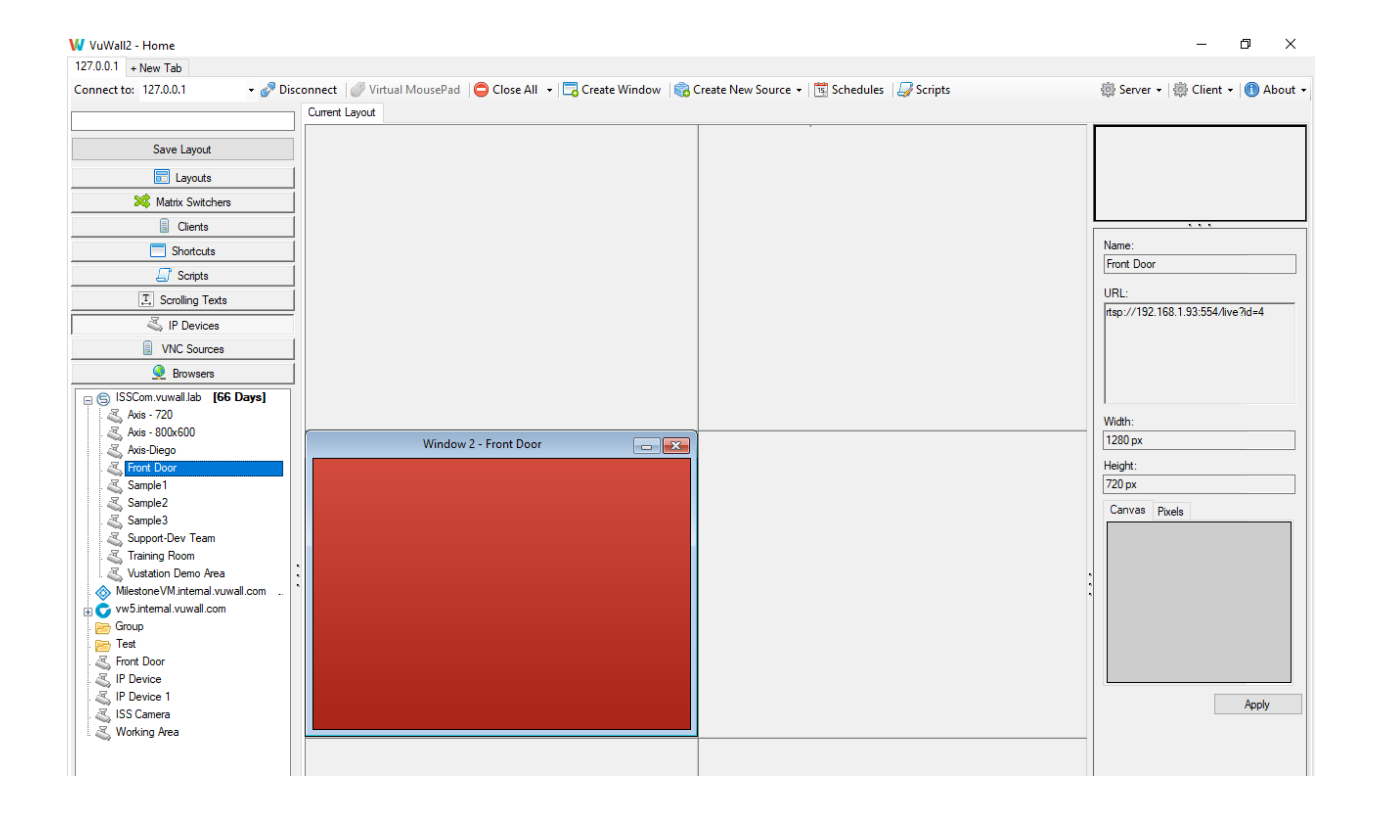

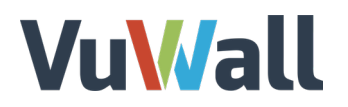

### Preferred Renderer (Matrox IPX / Datapath SQX Only)

It is possible to set the Preferred Renderer of a given VMS camera to leverage the hardware decoding capability of the video wall processor and improve performance. To do so, right-click on the camera you'd like to modify and set its Preferred Renderer.

| 🚺 VuW     | all2 - Genetec  | IP Camera      |    | —   |           | $\times$ |
|-----------|-----------------|----------------|----|-----|-----------|----------|
| URI:      |                 |                |    |     |           |          |
| rtsp://vu | .wall:******@19 | 92.168.1.27:65 | 4/ |     |           |          |
| Pref      | erred Decoder   |                |    |     |           | _        |
| Matrox    | IPX             |                |    |     |           | $\sim$   |
|           |                 |                |    |     |           |          |
| Enable    | e OSD           |                |    |     |           |          |
| 🗹 Use     | Source Name     |                |    |     |           |          |
| Text:     |                 |                |    |     |           |          |
| Font:     | Arial, Regular, | 24             |    |     |           |          |
|           |                 |                |    | Cho | ose Font. |          |
| Alianmer  | nt.             |                |    |     |           |          |
|           |                 |                |    |     |           |          |
| Text Cold | or:             |                |    |     |           |          |
| Back      | ground Color:   |                |    |     | 1         |          |
|           |                 | Apply          | /  |     |           |          |